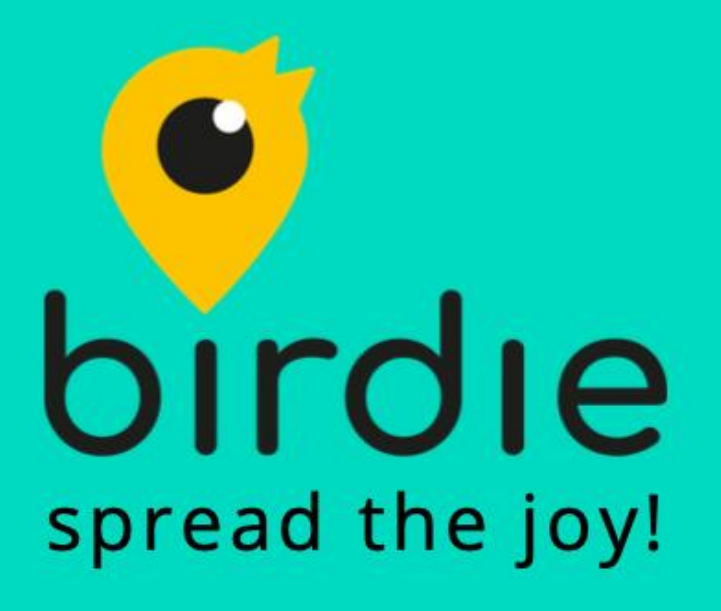

## Az üzleti fizetőeszközök használata a Birdie taxirendelő alkalmazásban

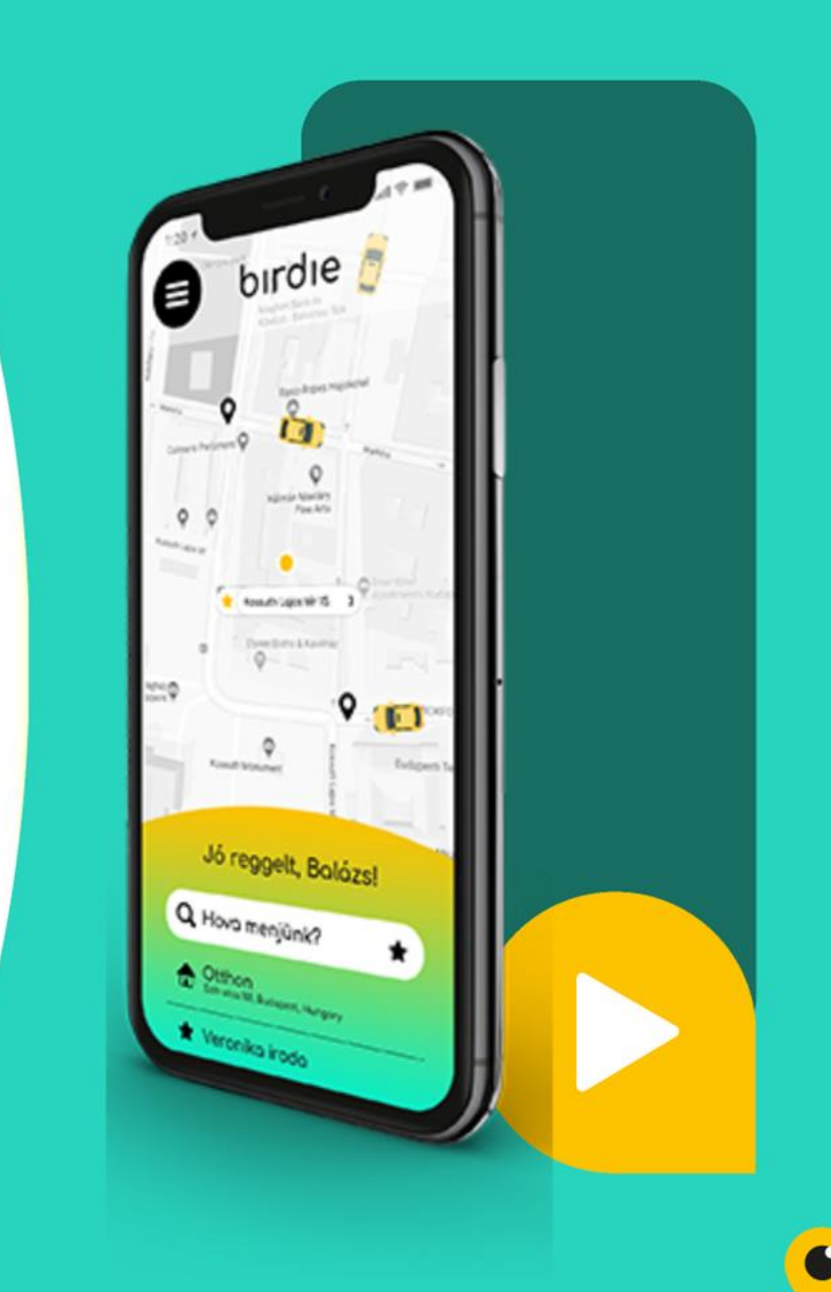

## Miért érdemes használni a megújult Birdie taxirendelő alkalmazást?

#### A cég részéről

- Automata számlázási rendszer
- Egyedi telefonszám alapján történő azonosítás
- Összeültetés lehetősége
- Cégre szabott költséghelyek megválasztása
- NFC kártya (plasztik kártya) és virtuális utazási kód fizetőeszközként a Birdie applikációban használhatóak

### Az utas részéről

- Szupergyors és átlátható taxirendelés
- Megújult külső
- Felhasználóbarát menürendszer
- Előrendelés lehetősége
- Céges és magán utazások elkülönítése az app-on belül egy gombnyomással

## Az üzleti fizetőeszközök használata a Birdie applikációban

Unja már a céges fizikai kártyát (NFC/plasztik/taxipay kártya) magával hordozni és minden utazás végén azzal fizetni a taxiban?

Elege van abból, hogy a virtuális utazási kódot állandóan be kell diktálnia taxirendelés esetén a diszpécser kollégának?

#### Jobb megoldást kínálunk: BIRDIE APP-OS TAXIRENDELÉS

Regisztráljon a "6x6 by Birdie" taxirendelő alkalmazásba <u>ugyanazzal a telefonszámmal</u>, mint amit a céges ügyintéző a 6x6 Taxipay felületen beállít az Ön profiljához és rendeljen villámgyorsan taxit a Birdie applikáción keresztül céges utazásaihoz.

Ez hogyan történik a gyakorlatban?

## AZ UTAS feladata üzleti utazásoknál a Birdie applikációban:

- 1. App Store vagy Google Play Áruházból töltse le a "6x6 by Birdie" taxirendelő alkalmazást
- 2. <u>Ugyanazzal a telefonszámmal</u> regisztráljon, mint amit a céges adminisztrátor a 6x6 Taxipay felületen beállít személyre szabottan Önnek
- 3. Regisztrációt követően a pénzügyek menüpontban érdemes ellenőrizni, hogy megtalálható-e a céges fizetőeszköz (csillaggal jelöli az applikáció), amit alapértelmezettként is be lehet állítani
- 4. Szupergyors taxirendelés: az indulási és érkezési cím, majd a kívánt autó típusának megadása után van lehetőség a fizetési mód kiválasztására: üzleti utak esetében a csillaggal jelölt opció (fizetési eszköz) kijelölése szükséges
- 5. Az üzleti fizetési mód kiválasztását követően a költséghely kiválasztása történik, amennyiben ez előzetesen megadásra került az adminisztrátor által a Taxipay felületen
- 6. A taxi megrendelésekor követhető az autó érkezése időben és vizuálisan egyaránt a térképen
- 7. Kellemes utat kívánunk! 🙂

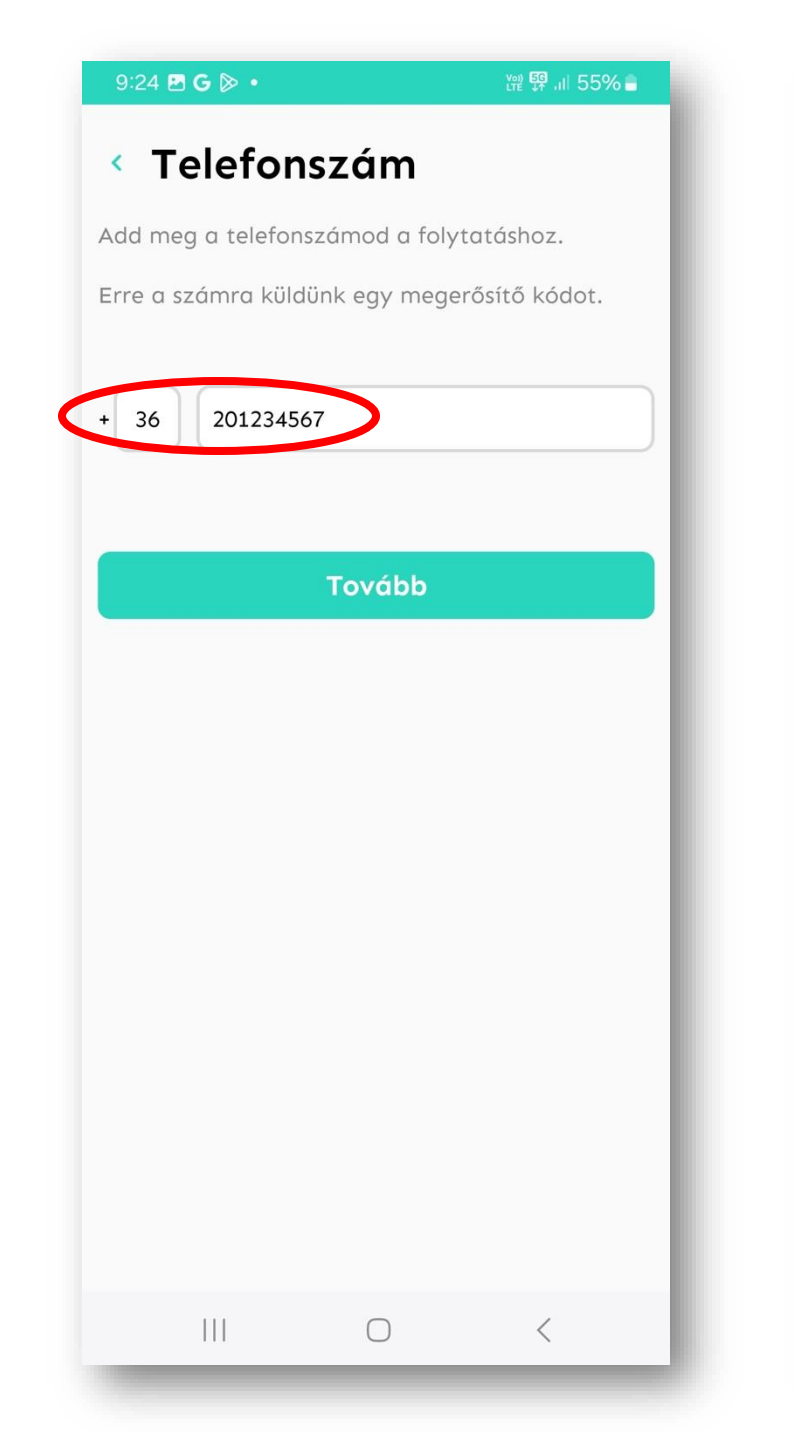

| 9:23 <b>G</b> 🖗 🗔 🔹  | 양 疑 내 55% 🔒            |
|----------------------|------------------------|
| ×                    | Q<br>uda<br>ark<br>ont |
| ET Elek Teszt        | afoki út               |
| U Előrendelesek      | 21 Pg                  |
|                      |                        |
| ☆ Mentett helyszínek | ki"út                  |
| 믕 Utazások           | Budafo                 |
| 🖒 Promóciók          | •                      |
| 📯 Hívd meg barátaid  |                        |
| Begítünk             |                        |
| ⑦ Birdie             | rid                    |
| 2.0.33               | nu                     |
| 🗲 Kijelentkezés      |                        |
| III O                | <                      |

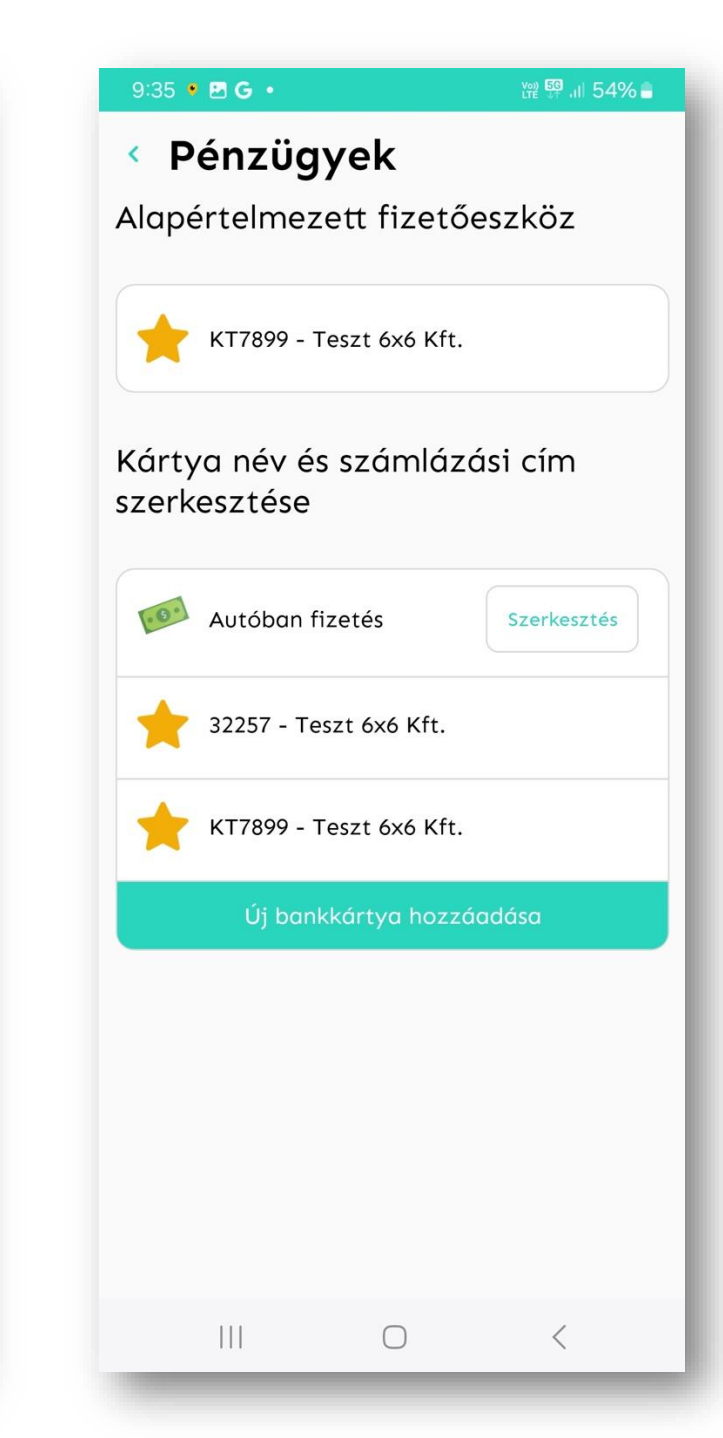

# Első lépések -utas -

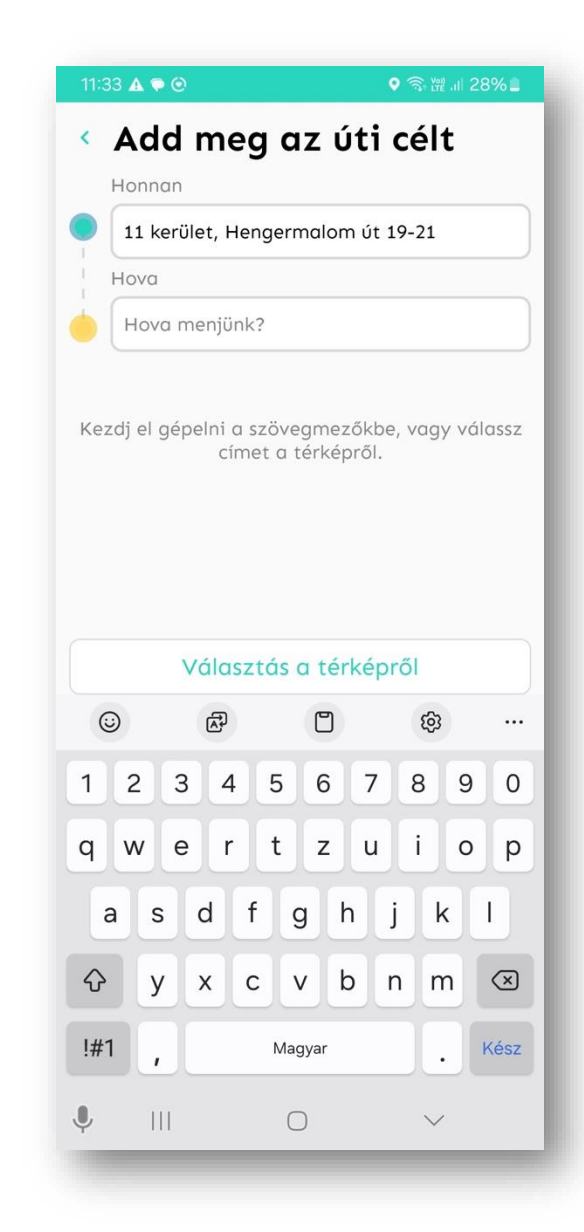

Első lépések

-utas

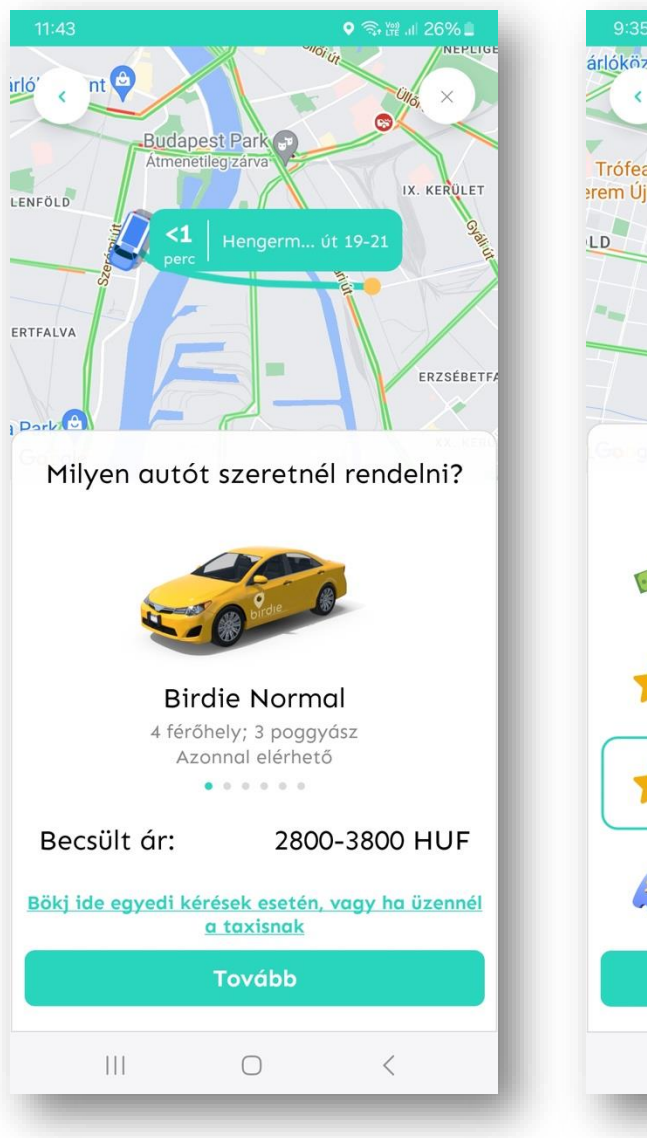

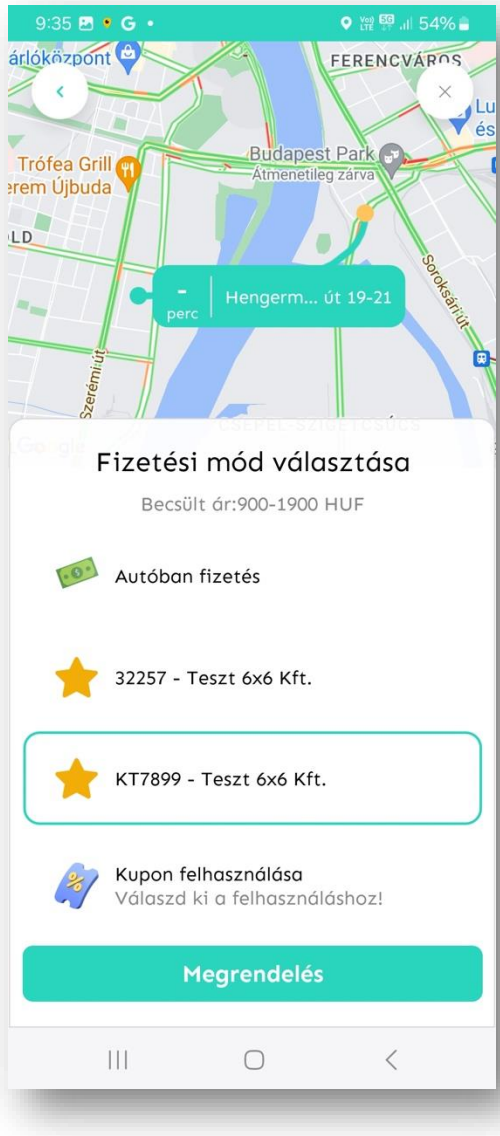

| 9:37 🖬 • G •             | ♥ \\ P \$ \$ .i  54% ■ |
|--------------------------|------------------------|
| Költséghely kiválasztása |                        |
| Keresés                  |                        |
| Koltseghely_1            |                        |
| Koltseghely_2            |                        |
|                          | - 1                    |
|                          |                        |
|                          |                        |
|                          |                        |
|                          |                        |
|                          |                        |
|                          | 1                      |
| Tovább                   |                        |
|                          | <                      |
|                          |                        |

## A CÉGES ÜGYINTÉZŐ feladata üzleti utazásoknál a 6x6 Taxipay felületen:

#### a. Fizikai ügyfélkártya (NFC/plasztik/taxipay kártya) használata esetén

#### 1.) lépjen be a Taxipay felületre,

2.) az adminisztrátori felületen válassza ki az "Ügyfélkártyák" menüből az "ügyfélkártya listázása: engedélyezés/tiltás" almenü pontot,

3.) a megjelenő kártyalistában válassza ki az érintett/módosítani kívánt kártyaszámot,

4.) a "módosít" gombra kattintva tudja megadni a Kolléga telefonszámát, amivel a Birdie applikációba is történik a Kolléga regisztrációja.

Amennyiben a munkavállaló elhagyja a céget, akkor azoknál a fizetőeszközöknél, ahol a telefonszáma rögzítésre került, ott a telefonszámot törölni szükséges. (amennyiben az összes telefonszám törlésre kerül az adott fizetőeszköznél, akkor egy pontot szükséges beírni mentés előtt.) Az adminisztrátori felületen válassza ki az "Ügyfélkártyák" menüből az "ügyfélkártya listázása: engedélyezés/tiltás" almenü pontot

#### TAXIPAY Kustra Vivien (Teszt 6x6 Kft., Q388D) - Kijelentkezés Vissza Partneri adminisztráció Ügyfélkártyák Forgalmi adatok lekérése Adott időszak forgalmának lekérése (Összesen/ Ügyfélkártya/Költséghely) <u> Ügyfélkártya listázása; engedélyezés / tiltás</u> Ügyfélkártyához kvóta rendelés Email értesítés kvóta figyeléshez Letiltott kártyák Email értesítés Ügyfélkártya használatról Ügyfélkártya-történet Naptár nézet összeg grafikonnal az ügyfélkártya használatról Ügyfélkártya-részletező Összeültetéses fuvarok lekérése Részletes kártyainformációk lekérdezése Számlaösszesítőhöz tartozó gyűjtőfuvarok lekérése Tömeges kártyakvóta beállítása

A megjelenő kártyalistában válassza ki az érintett/módosítani kívánt kártyaszámot. A "módosít" gombra kattintva tudja megadni a Kolléga telefonszámát, amivel a Birdie applikációba is történik a Kolléga regisztrációja.

|           |            | Ügyfélkártya            | ák karbantartása           |                     |         |          |
|-----------|------------|-------------------------|----------------------------|---------------------|---------|----------|
| 0         |            | TÖMEGES NFC PIN ÁLLÍTÁS | KÁRTYÁK AKTIVÁLÁSA/INAKTIV | /ÁLÁSA              |         |          |
| 0         | Kártyaszám | Felhasználó             | NFC PIN                    | Állapot<br>Minden ✔ | #       | #        |
| $\langle$ | 32257      | Teszt Elek              | NI)                        | ~ (                 | Módosít | haktivál |
|           | 938336124  |                         | NI)                        | ~                   | Új      | Inaktivá |

Ugyanazt a telefonszámot szükséges hozzárendelni a kódhoz, mint amivel a Birdie taxirendelő applikációba is a regisztráció.

| Adminisztrátori email   | •            |   |
|-------------------------|--------------|---|
| Divízió/telephely       |              | 1 |
| tasadatok               |              |   |
| Név *                   | Teszt Elek   |   |
| Email                   |              |   |
| Telefon *               | +36201234567 |   |
| Törzsszam               |              |   |
| ejelentkezés            |              |   |
| Felhasználó azonosító * | NFC kártya   |   |
| Jelszó *                | •••••••      |   |
| Jelszó újra *           | •••••        |   |
| Pinkód *                | 1234         |   |

## A CÉGES ÜGYINTÉZŐ feladata üzleti utazásoknál a 6x6 Taxipay felületen:

#### b. Utazási kód (virtuális kártya) használata esetén

1.) lépjen be a Taxipay felületre

2.) az adminisztrátori felületen válassza ki az "Adminisztráció" menüből az "Utazási kódok karbantartása" almenü pontot

3.) a megjelenő kódlistában válassza ki az érintett/módosítani kívánt kódot

4.) a "szerkeszt" gombra kattintva tudja megadni a Kolléga telefonszámát, amivel a Birdie applikációba is történik a Kolléga regisztrációja

5.) több telefonszám is megadható ugyanazon kódhoz, pontosvesszővel elválasztva

Amennyiben a munkavállaló elhagyja a céget, akkor azoknál a fizetőeszközöknél, ahol a telefonszáma rögzítésre került, ott a telefonszámot törölni szükséges. Az adminisztrátori felületen válassza ki az "Adminisztráció" menüből az "Utazási kódok karbantartása" almenü pontot

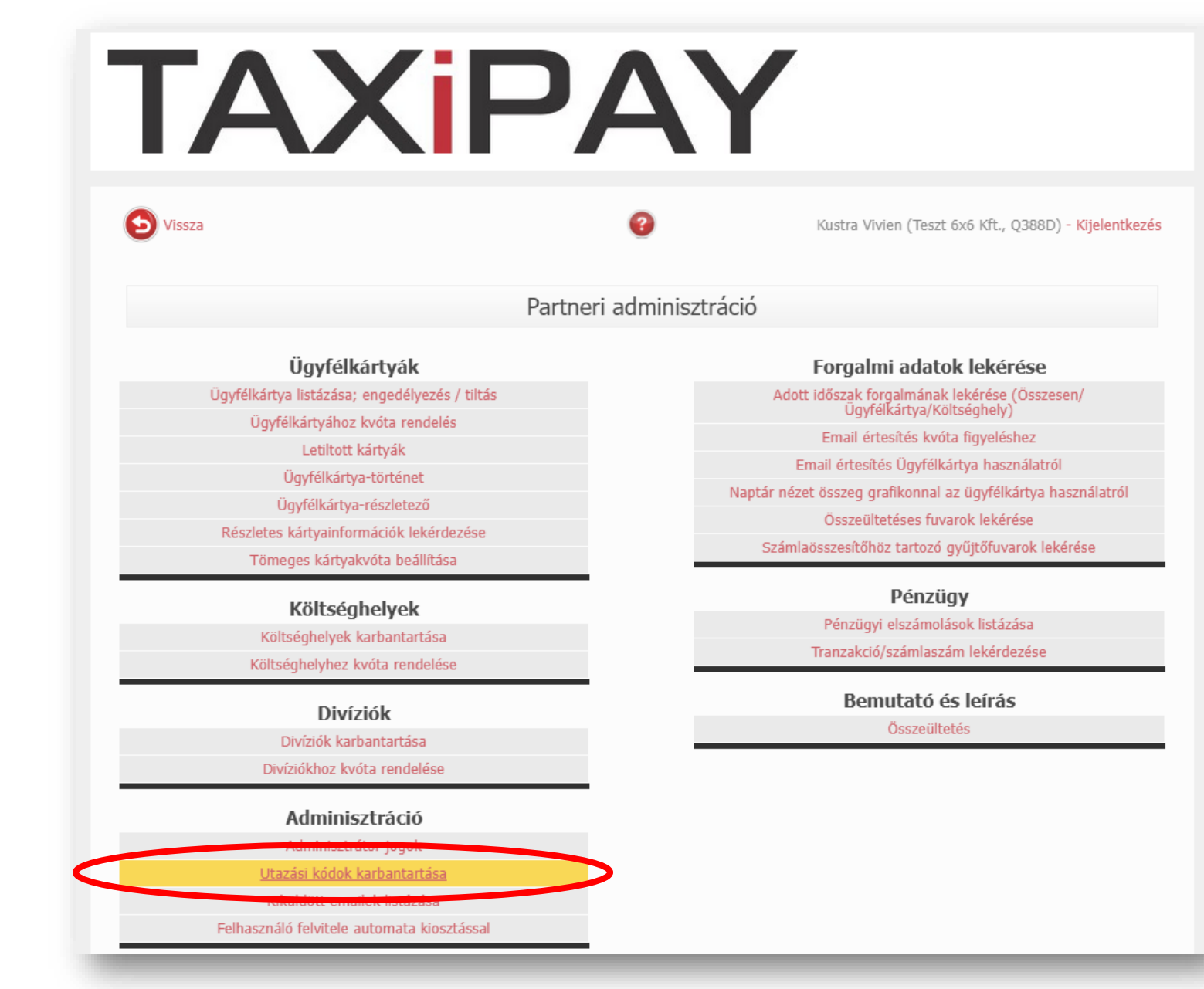

A megjelenő kódlistában válassza ki az érintett/módosítani kívánt kódot. A "szerkeszt" gombra kattintva tudja megadni a Kolléga telefonszámát, amivel a Birdie applikációba is történik a Kolléga regisztrációja

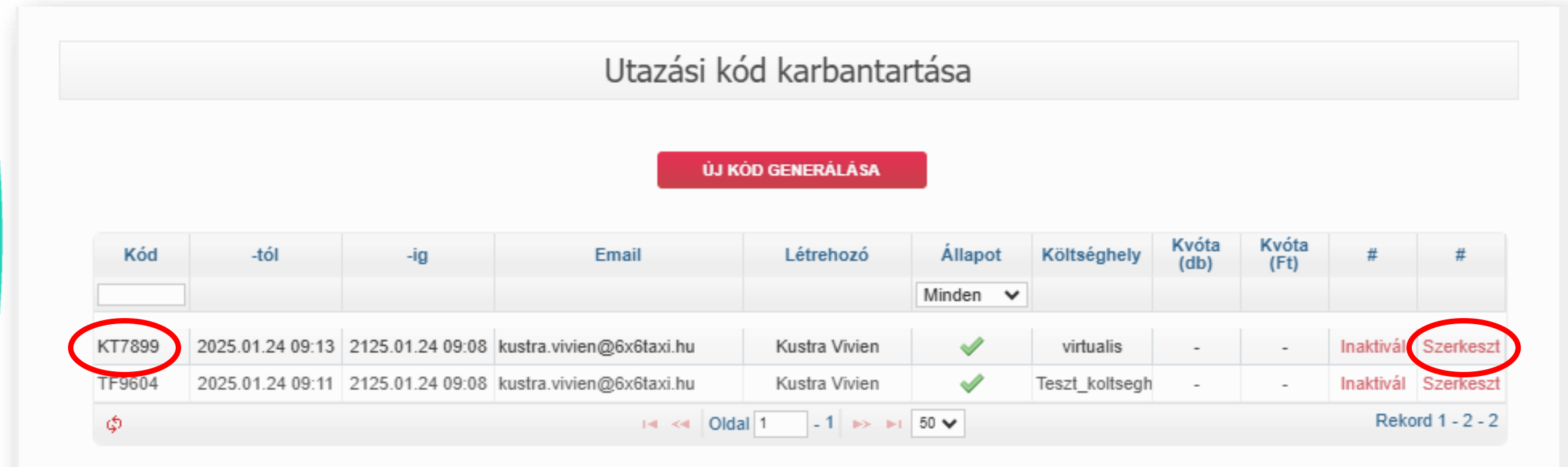

Ugyanazt a telefonszámot szükséges hozzárendelni a kódhoz, mint amivel a Birdie taxirendelő applikációba is a regisztráció.

|                   | Utazási kód költséghelyének beállítása |  |
|-------------------|----------------------------------------|--|
|                   |                                        |  |
| Utazási Kód:      | KT7899                                 |  |
| Kártya:           | 978991889                              |  |
| Költséghely:      | virtualis                              |  |
| Érvényesség -tól: | 2025.01.24 09:13                       |  |
| -ig:              | 2125.01.24 09:08                       |  |
| Email(ek):        | kustra.vivien@6x6taxi.hu               |  |
| Kvóta (db):       | -                                      |  |
| Kvóta (Ft):       | -                                      |  |
| Telefonszám:      | +36201234567                           |  |
| MENT MÉGSEM       |                                        |  |

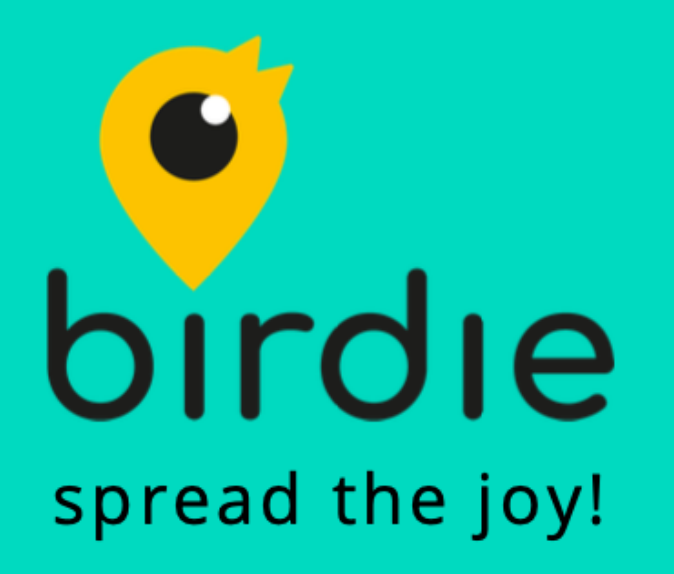

## Maradt még kérdése?

Keressen minket alábbi elérhetőségünkön: sales@6x6taxi.hu